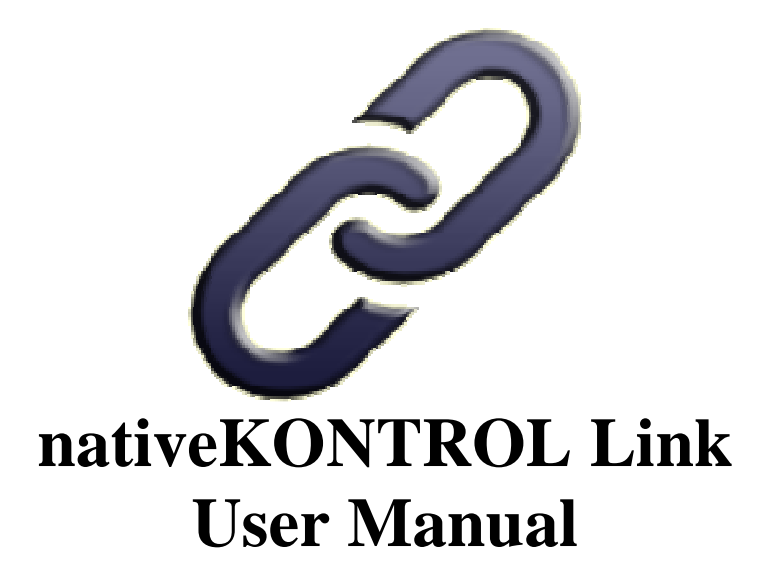

## Version 1.0.5

#### **1 CHANGES IN THIS VERSION**

#### 2 GENERAL OVERVIEW

#### **3 SETUP**

- 3.1 Installing Link
- 3.2 Live Settings
- 3.3 UserPreferences

#### 4 FUNCTIONALITY OVERVIEW

#### 5 LINK MODES

- 5.1 Mix Mode
- 5.2 EQ Mode
- 5.3 Filter Mode
- 5.4 User Device Mode
- 5.5 Clip Mode
- 5.6 Device Mode
- 5.7 Chain Mix Mode
- 5.8 Returns Mode

#### 6 MIDI MAPPING

- 6.1 General Notes
- 6.2 Notes on Conflicts

### 7 TROUBLESHOOTING

- 7.1 Windows Troubleshooting
- 7.2 OS X Troubleshooting

#### 8 SUPPORT

# **1 CHANGES IN THIS VERSION**

- Fixed issue where linking to control surfaces other than Push wouldn't work correctly.
- Added Live 9.5.1-compatible installers.

**NOTE:** If you've modified your <u>UserPreferences.txt</u> file and don't want to lose your changes, back up the file **BEFORE** installing the new version of Link. After installing, copy the text you don't want to lose from the UserPreferences.txt file you backed up into the allotted space in the new UserPreferences.txt file that the installer will install.

# **2 GENERAL OVERVIEW**

Link is a MIDI Remote Script for the Novation Launch Control and Live 9 that provides a wealth of functionality as well as the ability to be linked to other Control Surfaces (such as the Launchpad), which turns Link and the Control Surface it's linked to into a single, powerful Control Surface for Live.

In addition to this manual, a Live Lesson is also provided. After installing Link, you can access the Live Lesson by using the following steps:

- 1. Show Help View by selecting *Help View* from Live's Help menu.
- 2. Click the home button (rightmost button at the top of Help View) to return to the front page of Help View.
- 3. Scroll down to the bottom of Help View and click the *Show all built-in lessons* link to show the Table of Contents.
- 4. Scroll down to the bottom of the Table of Contents where you'll find the Link Lesson section.

## **3** SETUP

This section covers the initial installation steps you will need to complete in order to use Link. Please **take your time** when completing these steps. If you should run into trouble when performing any of these steps, please refer to the <u>Troubleshooting</u> section.

### 3.1 Installing Link

To install Link, first close Live and then run the provided Setup executable (Windows) or package (OS X). For OS X users, you may receive a message stating "Setup can't be opened because it is from an unidentified developer". If so, Control-click or right click on the Setup package and select *Open* from the menu that appears.

In most cases, you will only need to install Link once. It will remain installed even after updating to a newer version of Live. However, if you re-install Live or install Live to a new location, you will need to install Link again. It's recommended that you keep the Link Setup files on hand for such cases.

Once installation is complete, please launch Live to complete setup.

### 3.2 Live Settings

The following settings will be found in Live's Preferences on the *MIDI/Sync* tab. All of the settings listed here are required for proper functionality of Link.

- 1. Under **MIDI Ports**, turn off all of the Track/Sync/Remote switches related to the *Launch Control*.
- 2. Select *Link* as a **Control Surface**.
- 3. For the Input and Output, select Launch Control.
- 4. For **Takeover Mode**, it is recommended that you select either *Value Scaling* or *Pickup*. This prevents jumps in value when switching parameters that the **Knobs** control.

|   | Control Surface                      |           |   | Input          |   | Output    |        |    |        |
|---|--------------------------------------|-----------|---|----------------|---|-----------|--------|----|--------|
| 1 | Link                                 |           | Ŧ | Launch Control |   | Launch Co | ontrol | ▼  | Dump   |
| 2 | None                                 |           | Ŧ | None           |   | None      |        | ▼  | Dump   |
| 3 | None                                 |           | ¥ | None           |   | None      |        | ▼  | Dump   |
| 4 | None                                 |           | ¥ | None           |   | None      |        | ▼  | Dump   |
| 5 | None                                 |           | Ŧ | None           | • | None      |        | ▼  | Dump   |
| 6 | None                                 |           | ¥ | None           | T | None      |        | ▼  | Dump   |
|   | Take                                 | over Mode |   | Value Scaling  | ¥ |           |        |    |        |
|   | MIDI Ports                           |           |   |                |   | Track     | Sync   | F  | Remote |
| ⊳ | Input: Link Input (Launch Control)   |           |   |                |   | Off       | Off    | ][ | Off    |
| ⊳ | Output: Link Output (Launch Control) |           |   |                |   | Off       | Off    | ][ | Off    |

NOTE: If you'd like to use the Launch Control for MIDI mapping, please refer to the MIDI Mapping section.

### 3.3 UserPreferences

Link includes a *UserPreferences.txt* file that allows you to change some of its default behaviors and includes instructions on how to edit it. You can typically find this file in the following location:

#### On Windows:

- ProgramData\Ableton\Live 9\Resources\MIDI Remote Scripts\Link
- On **OS X**, go to Applications, find *Ableton Live 9.app*, right-click and select Show Package Contents and then navigate to: - <u>Contents/App-Resources/MIDI Remote Scripts/Link</u>

# **4 FUNCTIONALITY OVERVIEW**

Link can either function as an independent Control Surface or can be linked to another Control Surface. By default, Link is setup to be linked to the Launchpad, but this can be easily changed in <u>UserPreferences</u>.

When Link is linked to another Control Surface:

- In every Link Mode, the Left and Right buttons navigate between Tracks. In Link Modes that control groups of 8 Tracks, the Control Surface that Link is linked to will select the group of Tracks to control.
- Link will not provide a highlight around the groups of 8 Tracks and 1 Scene it controls except in Clip Mode.

When Link is not linked to another Control Surface:

- The Left and Right buttons either navigate between Tracks or move between the group of Tracks to control depending on the Link Mode.
- Link will provide a highlight around the group of 8 Tracks and 1 Scene it controls.

When using Link, you will not switch between Launch Control Templates like you normally would unless you're also using the Launch Control for <u>MIDI mapping</u>. Instead, Link will manage Launch Control Template switching for you and, for the most part, not allow you to switch between Launch Control Templates manually. The reason for this is to provide proper Takeover functionality in Live, which eliminates jumps in value when switching parameters that the Knobs control.

# **5** LINK MODES

Link provides 8 Modes that you can switch between from the **Mode Select Page**. You can select the Mode Select Page by pressing the User button quickly. Upon entering the Mode Select Page, the status bar in Live will indicate the Modes that are available. You can then use the **Pads** to select the desired Mode. Upon selecting a Mode, the status bar in Live will display the Mode's details.

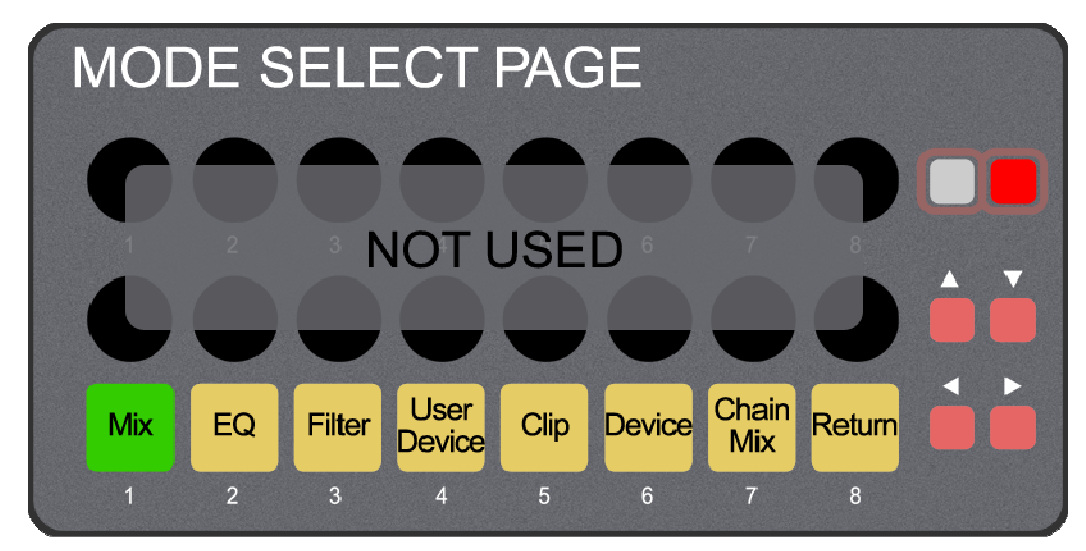

**Pads** – Select Link Modes.

**Up** – Triggers Redo.

Down - Triggers Undo.

Left – In Session View, toggles Session Record / Overdub. In Arrangement View, toggles Arrangement Record.

**Right** – Toggles playback.

**NOTES:** The Knobs should not be used in the Mode Select Page as this could cause Takeover functionality in Live to become out of sync. Also, depending on the Launch Control Template that was selected prior to launching Live or loading a set, pressing the User button quickly may not select the Mode Select Page. In these cases, holding down the User button for about 1 second and then releasing it will select the Mode Select Page.

## 5.1 Mix Mode

Mix Mode provides control over basic mixer settings of the group of 8 Tracks being controlled.

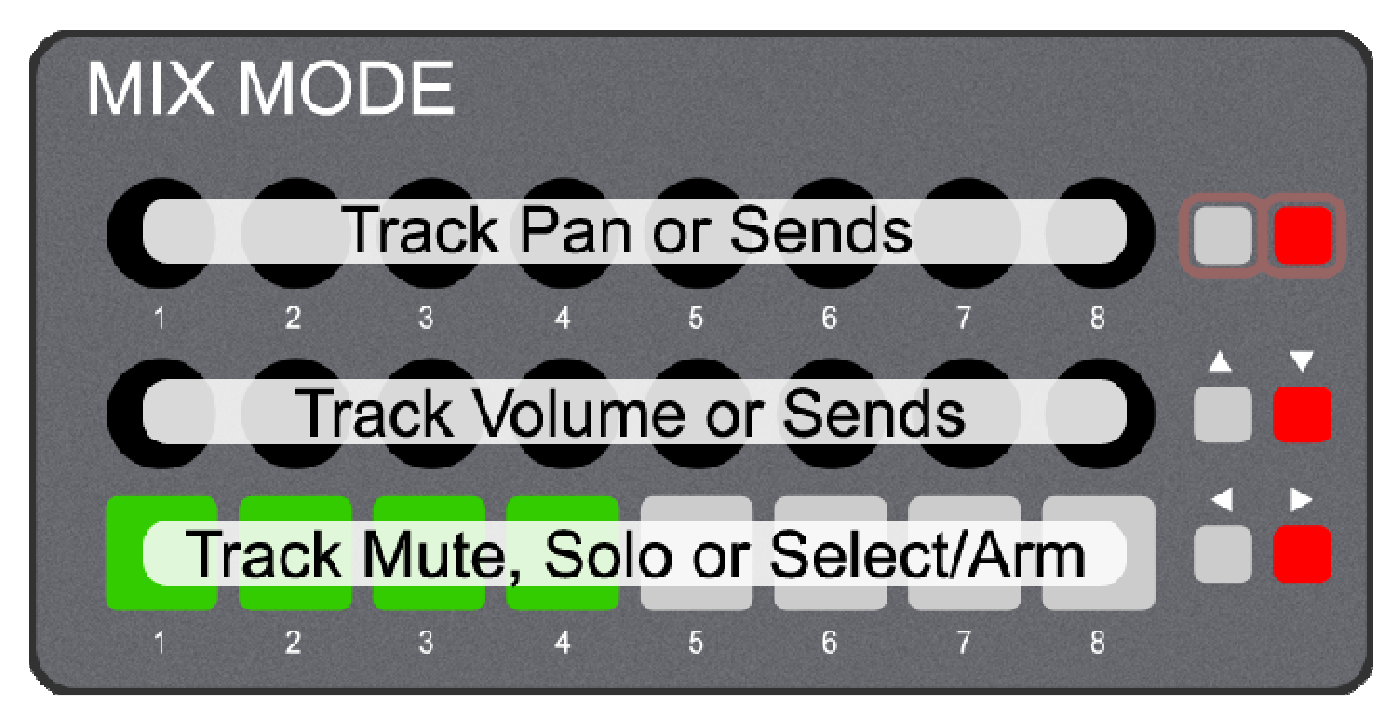

**Upper Knobs** – Control either Track Pan or Sends. You can cycle between these assignments with the Up and Down buttons.

**Lower Knobs** – Control either Track Volume or Sends. You can cycle between these assignments with the Up and Down buttons.

**Pads** – By default, toggles the Mute state of the corresponding Track. Holding down a **Pad** will momentarily toggle the Mute state of the corresponding Track.

When the Up button is held down, toggles the Solo state of the corresponding Track. Holding down a Pad will momentarily toggle the Solo state of the corresponding Track.

When the **Down** button is held down, selects the corresponding Track or toggles the Arm state of the Track if the Track is already selected. Holding down a **Pad** will fold/unfold the corresponding Track (if it is a group Track).

The Pads use different LED colors for each sort of assignment to make it easier to identify their function.

**Up/Down** – When pressed quickly, these cycle to the previous/next set of Knob assignments. The button LEDs will be lit if there is a previous/next set of assignments to cycle to. When held down, these modify the function of the Pads.

Left/Right – Shift the group of Tracks to control left or right by 1 Track (if not linked).

### 5.1a Knob Assignments

The Knobs can control either Track Pan and Track Volume or successive sets of Track Sends. For example, if Tracks have 4 Sends (A, B, C and D), pressing the Down button once will assign the Knobs to Send A and B. Pressing it again will assign the Knobs to Send C and D. Pressing the Up button once will assign the Knobs back to Send A and B. Pressing it again will assign the Knobs back to Pan and Volume.

Upon cycling between Knob assignments, the status bar in Live will display the current assignments.

## 5.2 EQ Mode

**EQ Mode** provides control over EQ Three or EQ Eight instances on the 8 Tracks being controlled. The last instance of EQ Three or EQ Eight on a Track will be controlled. This supports one level of nesting meaning that instances of EQ Three or EQ Eight contained within a Rack will be taken into account. However, parameters of EQ Three or EQ Eight cannot be controlled if they are mapped to the Macros of a Rack.

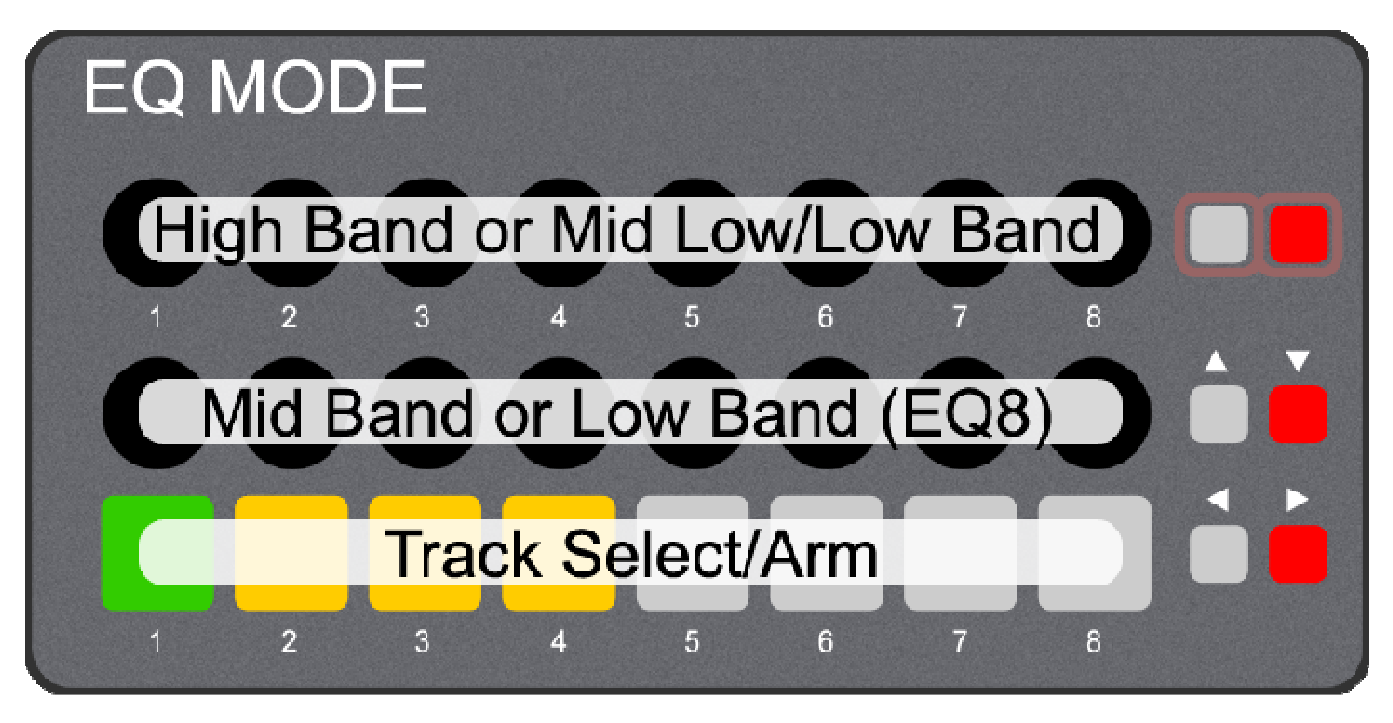

**Upper Knobs** – Control either High Band (*Band 4* in EQ Eight/*GainHi* in EQ Three) or Mid Low/Low Band (*Band 2* in EQ Eight/*GainLow* in EQ Three). You can cycle between these assignments with the Up and Down buttons.

**Lower Knobs** – Control either Mid Band (*Band 3* in EQ Eight/*GainMid* in EQ Three) or Low Band (*Band 1* in EQ Eight). You can cycle between these assignments with the Up and Down buttons.

**Pads** – Selects the corresponding Track or toggles the Arm state of the Track if the Track is already selected. Holding down a **Pad** will fold/unfold the corresponding Track (if it is a group Track).

Up – Assigns the Knobs to Mid Low/Low Band and Low Band. The status bar in Live will display these assignments.

**Down** – Assigns the Knobs to High Band and Mid Band. The status bar in Live will display these assignments.

## 5.3 Filter Mode

**Filter Mode** provides control over the filter section of Auto Filter, Analog, Operator, Sampler, Simpler or Tension instances on the 8 Tracks being controlled. The last instance of one of these Devices on a Track will be controlled. This supports one level of nesting meaning that instances of these Devices contained within a Rack will be taken into account. However, parameters of these Devices cannot be controlled if they are mapped to the Macros of a Rack.

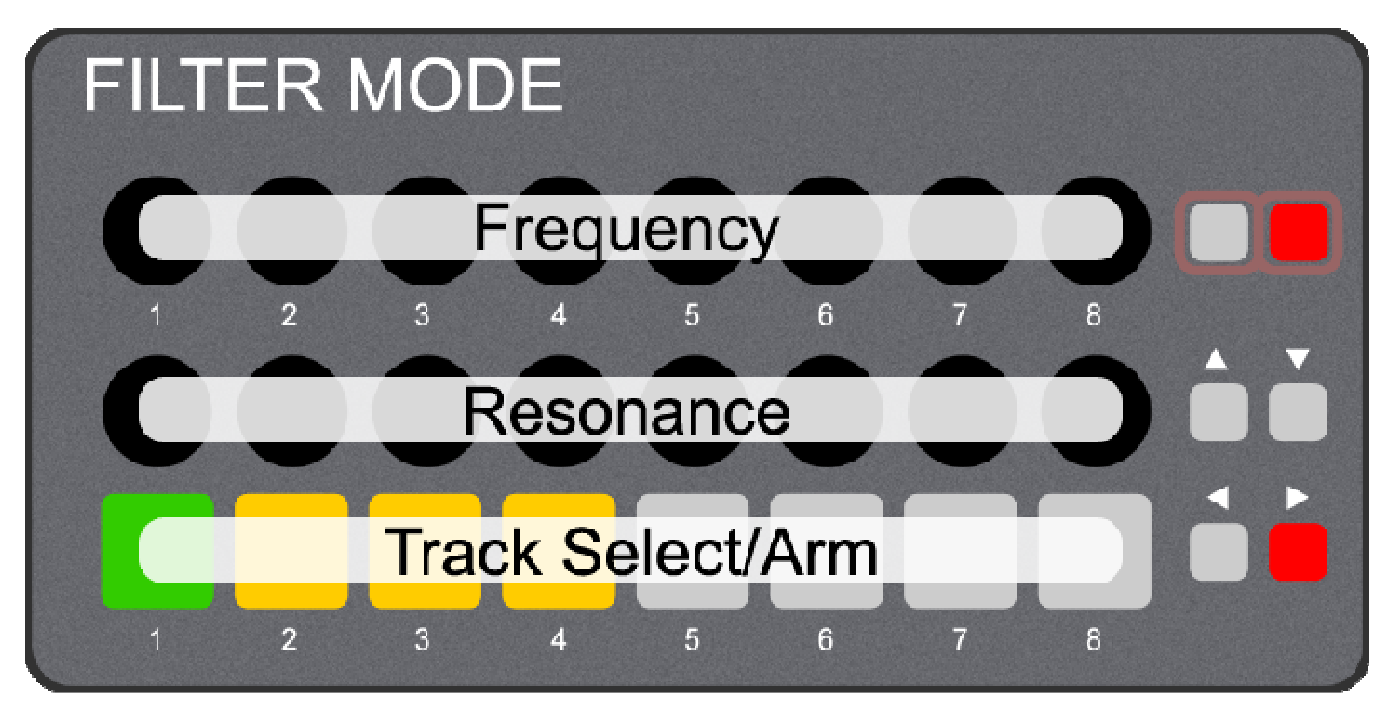

Upper Knobs – Control Filter Frequency.

Lower Knobs – Control Filter Resonance.

**Pads** – Selects the corresponding Track or toggles the Arm state of the Track if the Track is already selected. Holding down a **Pad** will fold/unfold the corresponding Track (if it is a group Track).

**Up/Down** – No function in this Mode.

## 5.4 User Device Mode

**User Device Mode** provides control over instances of a user-specified Device on the 8 Tracks being controlled. The last instance of the Device on a Track will be controlled. This supports one level of nesting meaning that instances of the Device contained within a Rack will be taken into account. However, parameters of the Device cannot be controlled if they are mapped to the Macros of a Rack.

By default, this will control instances of Beat Repeat, but this can be easily changed in your UserPreferences.

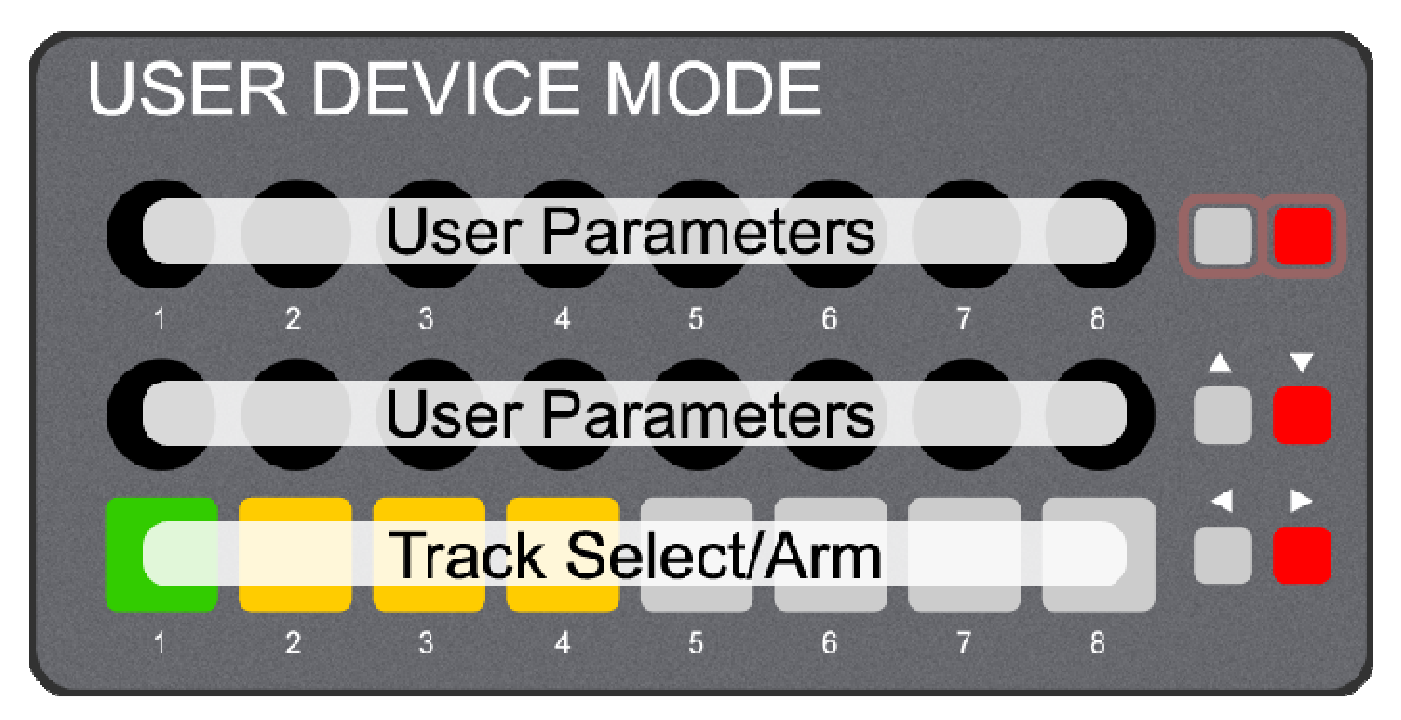

**Upper Knobs** – Control user-specified parameters of the user-specified Device. If more than one parameter has been specified, you can cycle between these parameter assignments with the Up and Down buttons.

**Lower Knobs** – Control user-specified parameters of the user-specified Device. If more than one parameter has been specified, you can cycle between these parameter assignments with the Up and Down buttons.

**Pads** – Selects the corresponding Track or toggles the Arm state of the Track if the Track is already selected. Holding down a **Pad** will fold/unfold the corresponding Track (if it is a group Track).

**Up/Down** – Cycle to the previous/next set of Knob assignments if applicable. The button LEDs will be lit if there is a previous/next set of assignments to cycle to.

## 5.5 Clip Mode

**Clip Mode** provides control over basic mixer settings and selected Scene Clip launching for the group of 8 Tracks being controlled. When this Mode is selected, a highlight will be shown around the selected Scene and group of 8 Tracks being controlled regardless of whether or not Link is <u>linked</u> to another Control Surface.

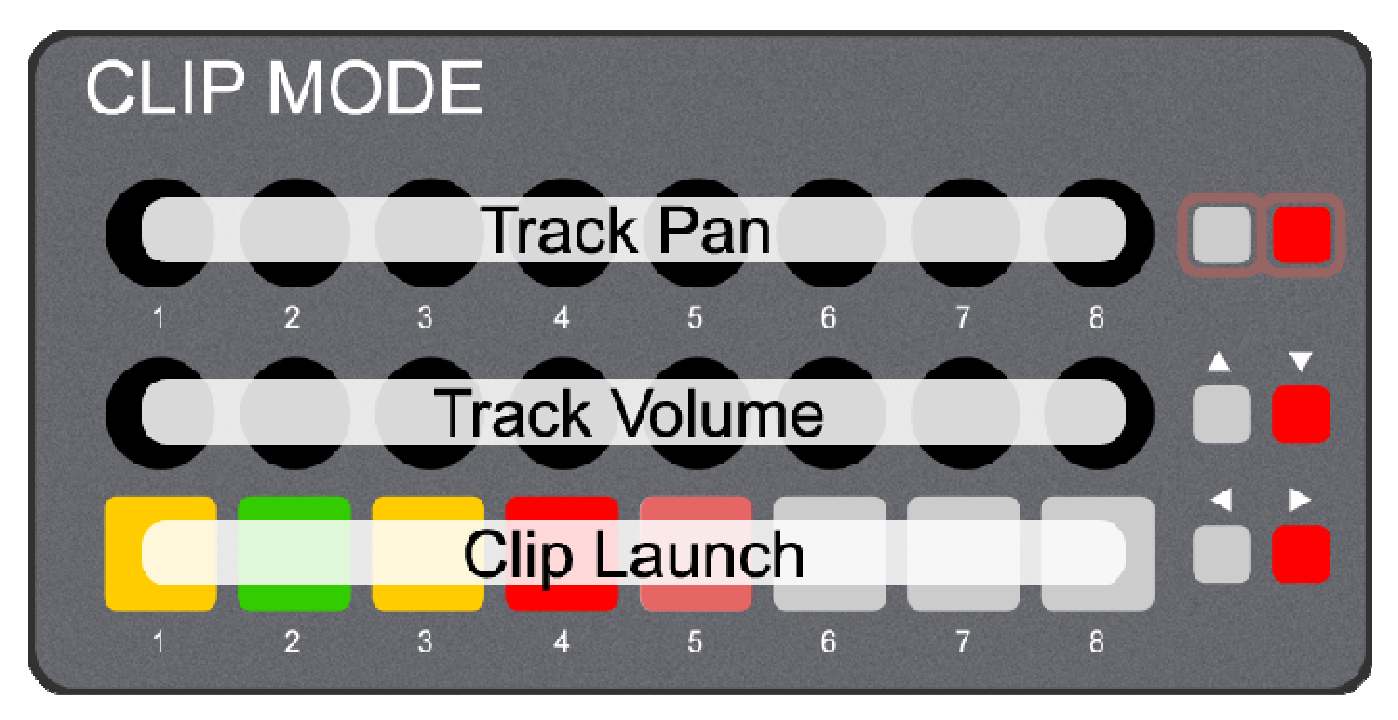

**Upper Knobs** – Control Track Pan.

Lower Knobs – Control Track Volume.

Pads – Launch Clips/Clip Slots on the selected Scene. The LED feedback for the Pads work as follows:

| LED COLOR/STATE | INDICATES                                       |
|-----------------|-------------------------------------------------|
| Unlit           | Clip Slot doesn't contain a Clip.               |
| Amber           | Clip Slot contains a Clip.                      |
| Green           | Clip Slot contains a Clip that is playing.      |
| Red             | Clip Slot contains a Clip that is recording.    |
| Blinking Green  | Clip Slot has been triggered to play.           |
| Blinking Red    | Clip Slot has been triggered to record.         |
| Dim Red         | Clip Slot can be recorded in to/Track is armed. |

**Up/Down** – Navigate between Scenes.

### 5.6 Device Mode

**Device Mode** provides control over the selected Device.

The default layout of the Knobs in Device Mode. This layout allows you to control 16 Device parameters at a time.

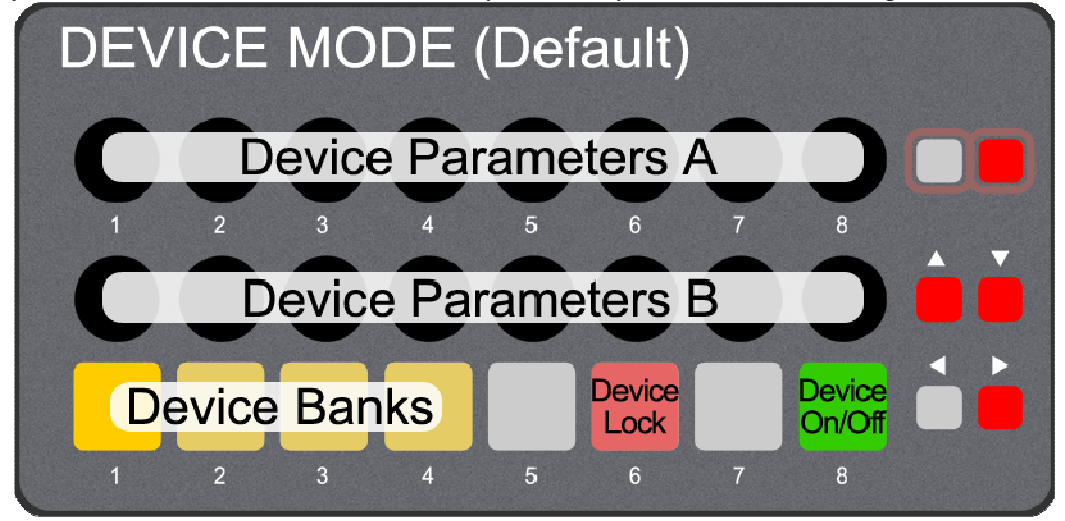

The layout of the Knobs in Device Mode when a Rack is selected. This layout matches the layout of Rack Macros.

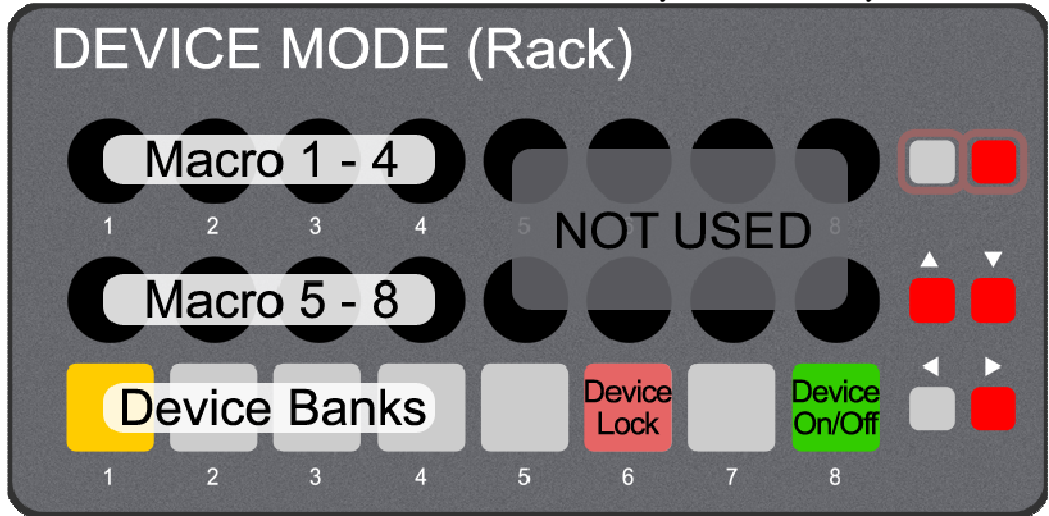

**Upper Knobs** – By default, control the even numbered Banks of parameters of the Device (for Devices that have more than 8 parameters) or the first 8 parameters of the Device. When a Rack is selected, only the first 4 Knobs are used.

**Lower Knobs** – By default, control the odd numbered Banks of parameters of the Device (for Devices that have more than 8 parameters). When a Rack is selected, only the first 4 Knobs are used.

**Device Banks (Pads 1 - 4)** – If the Device has more than 2 Banks of 8 parameters, these Pads will switch between groups of 2 Banks. Upon switching between Banks, the name of the 2 Banks being assigned to the Knobs will be shown in the status bar in Live.

**Device Lock (Pad 6)** – Locks the controls to/unlocks the controls from the currently selected Device.

**Device On/Off (Pad 8)** – Toggles the On/Off state of the Device. Holding down this Pad will momentarily toggle the On/Off state of the Device.

**Up/Down** – Navigate between Devices on the selected Track.

Left/Right – Navigate between Tracks.

## 5.7 Chain Mix Mode

**Chain Mix Mode** provides control over the mixer section of the Chains of the first Audio Effect Rack, Drum Rack or Instrument Track on the selected Track. Unlike other Link Modes, this Mode does **not** support nesting meaning that instances of these Devices contained within another Rack will **not** be taken into account. Also, the mixer parameters of the Chains of these Devices cannot be controlled if they are mapped to the Macros of the Rack.

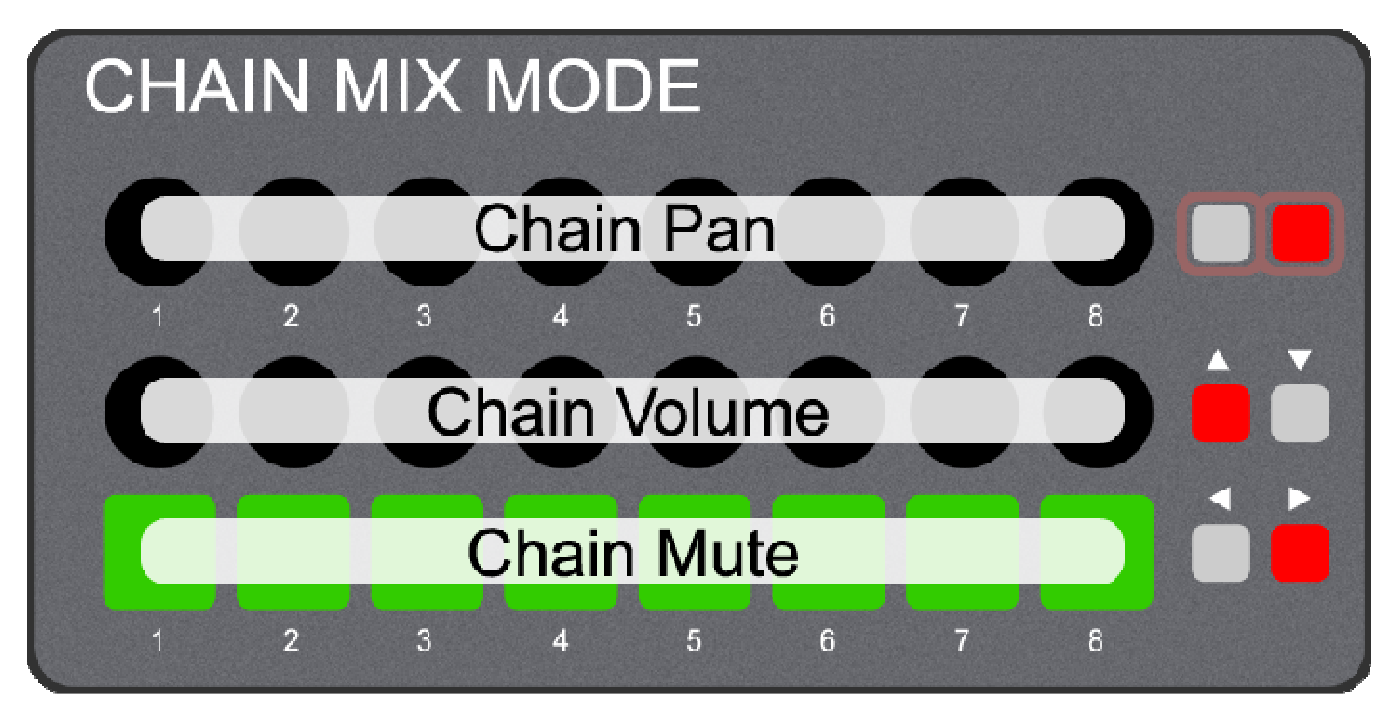

Upper Knobs – Control Chain Pan.

Lower Knobs – Control Chain Volume.

**Pads** – Toggles the Mute state of the corresponding Chain. Holding down a **Pad** will momentarily toggle the Mute state of the corresponding Chain.

**Up/Down** – Shift the group of Chains to control up or down by 1 Chain.

Left/Right – Navigate between Tracks.

### 5.8 Returns Mode

**Returns Mode** provides control over basic mixer settings of the first 8 Returns. This Mode is functionality identical to <u>Mix</u> <u>Mode</u> except that it controls Returns instead of regular Tracks.

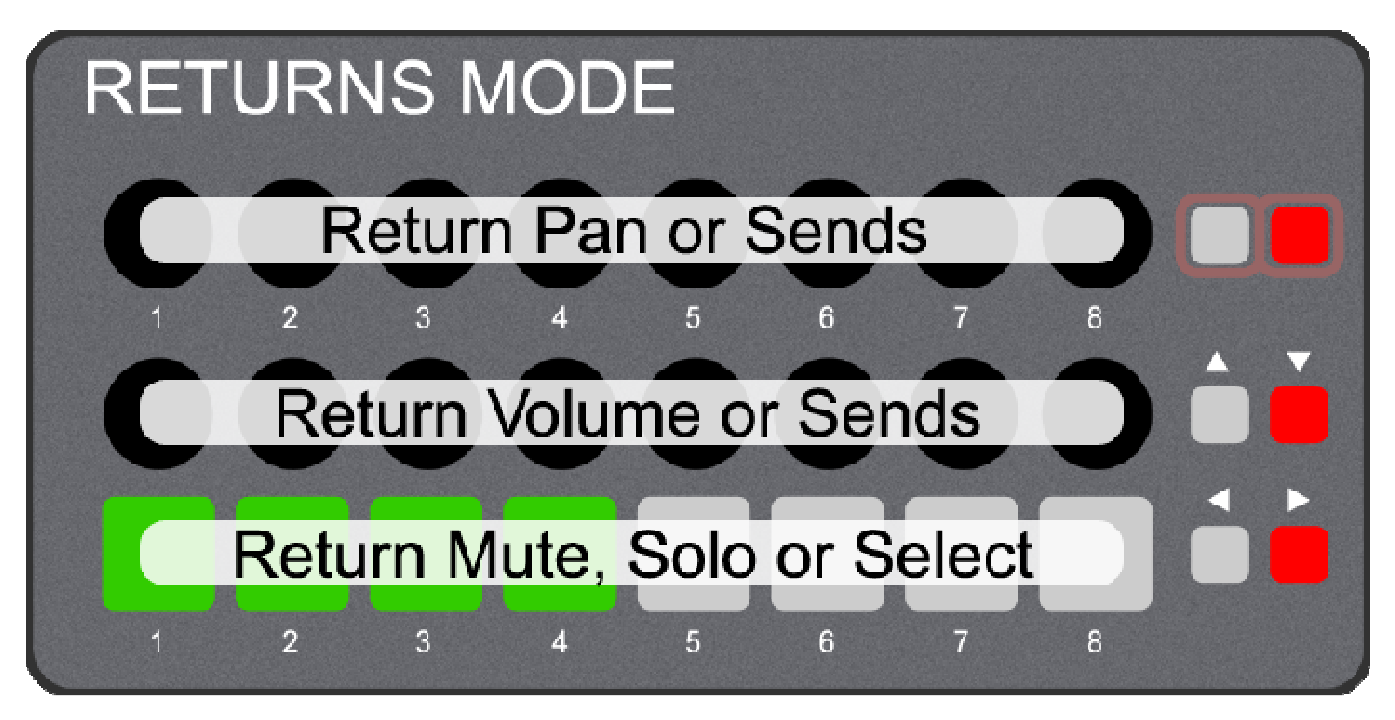

**Upper Knobs** – Control either Return Pan or Sends. You can cycle between these assignments with the Up and Down buttons.

**Lower Knobs** – Control either Return Volume or Sends. You can cycle between these assignments with the Up and Down buttons.

**Pads** – By default, toggles the Mute state of the corresponding Return. Holding down a **Pad** will momentarily toggle the Mute state of the corresponding Return.

When the Up button is held down, toggles the Solo state of the corresponding Return. Holding down a Pad will momentarily toggle the Solo state of the corresponding Return.

When the Down button is held down, selects the corresponding Return.

The Pads use different LED colors for each sort of assignment to make it easier to identify their function.

**Up/Down** – When pressed quickly, these cycle to the previous/next set of Knob assignments. The button LEDs will be lit if there is a previous/next set of assignments to cycle to. When held down, these modify the function of the **Pads**.

Left/Right – Navigate between Tracks.

### 5.8a Knob Assignments

The Knobs can control either Return Pan and Return Volume or successive sets of Return Sends. For example, if Return have 4 Sends (A, B, C and D), pressing the Down button once will assign the Knobs to Send A and B. Pressing it again will assign the Knobs to Send C and D. Pressing the Up button once will assign the Knobs back to Send A and B. Pressing it again will assign the Knobs back to Pan and Volume.

Upon cycling between Knob assignments, the status bar in Live will display the current assignments.

# 6 MIDI MAPPING

When using the <u>default Live settings</u> for Link, it is not possible for other controllers/MIDI devices to conflict with Link as Link has a direct line of communication with Live. However, the default settings also prevent you from using the Launch Control for MIDI mapping.

It is possible to use the Launch Control for MIDI mapping while using Link, but this adds a bit of complexity and the potential for problems due to the way Live's MIDI mapping and Takeover functionality work. In some cases though, MIDI mapping is essential and so dealing with the problems it raises are worth it.

To allow for MIDI mapping, you will need to turn on the Remote switches for Link Input and Output.

### 6.1 General Notes

- You should only use Launch Control User Templates 1 7 for MIDI mapping. To access these Template, select User Template 8, which will disable Link (this information will be shown in the status bar in Live) and select User Template 1. To re-enable Link, press the Factory button.
- User Templates 1 7 should **not** use the same MIDI messages that are used by Link. These are CCs 21 28, 41 48 and 114 117 as well as Notes 9 12 and 25 28 on MIDI Channels 9 and 10.
- Switching between User Templates as well as enabling/re-enabling Link can cause Live's Takeover function to become out of sync. This can result in jumps in value when controlling parameters with the Knobs.

### 6.2 Notes on Conflicts

Once you've turned on the Remote switches for *Link Input* and *Output*, this will open up the potential for conflicts with other controllers/MIDI devices whose Remote switches are turned on. Review the following notes for help with avoiding these conflicts.

- Other controllers/MIDI devices should **not** use the same MIDI messages that are used by Link (as described in the previous section).
- Other controllers/MIDI devices should **not** use the same MIDI messages that you've selected in User Templates 1-7.

# 7 TROUBLESHOOTING

This section provides resolutions to common problems that you may run into when installing or using Link. If you do not find a resolution to your problem here, please contact <u>Support</u>.

## 7.1 Windows Troubleshooting

#### I've ran the provided Setup executable, but don't find Link listed under Control Surfaces.

If Live was running at the time you ran the Setup executable, you will need to restart Live. If this doesn't resolve the problem, then it's likely that you've installed Live in a protected location (such as Program Files). In this case, you will need to elevate the permissions on your Live installation directory so that you can write to it. Once this is done, re-run the Setup executable.

### 7.2 OS X Troubleshooting

<u>I've ran the provided Setup package, but don't find Link listed under Control Surfaces.</u> If Live was running at the time you ran the Setup package, you will need to restart Live.

When trying to run the Setup package, I receive a message stating "Setup can't be opened because it is from an unidentified developer".

Control-click or right click on the Setup package and select Open from the menu that appears.

# 8 SUPPORT

### **Email:**

support@nativekontrol.com

### Forum:

**Beatwise Network** 

Copyright 2013-2015 nativeKONTROL. All rights reserved.

This document, as well as the software described in it, is provided under license and may be used or copied only in accordance with the terms of this license. The content of this document is furnished for informational use only, is subject to change without notice, and should not be construed as a commitment by nativeKONTROL. Every effort has been made to ensure that the information in this document is accurate. nativeKONTROL assumes no responsibility or liability for any errors or inaccuracies that may appear in this document.

All product and company names mentioned in this document, as well as the software it describes, are trademarks or registered trademarks of their respective owners. This software is solely endorsed and supported by nativeKONTROL.

The Ableton Live MIDI Remote Scripts that are supplied with the software are released under the GNU Lesser General Public License. The source code for these scripts is available upon request.